# 安達人壽

## eDDA 立碼驗服務說明

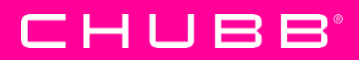

Chubb Life

# 1. 安達人壽 eDDA立碼驗服務3大特色

#### 1 申請人經由網路,以電子化方式辦理銀行帳戶授權扣款、不用 下載或安裝任何軟體、不用自備讀卡機;

2 保戶透過安達的網站完成線上申請,再利用全家或Hi-Life 超商服務據點,以QR code及銀行晶片金融卡進行驗證;

3 24小時全天候約定扣款服務、申辦流程簡便快速,申請人馬上 就可得知授權扣款申請結果;

## 2. 立碼驗授權扣款設定流程

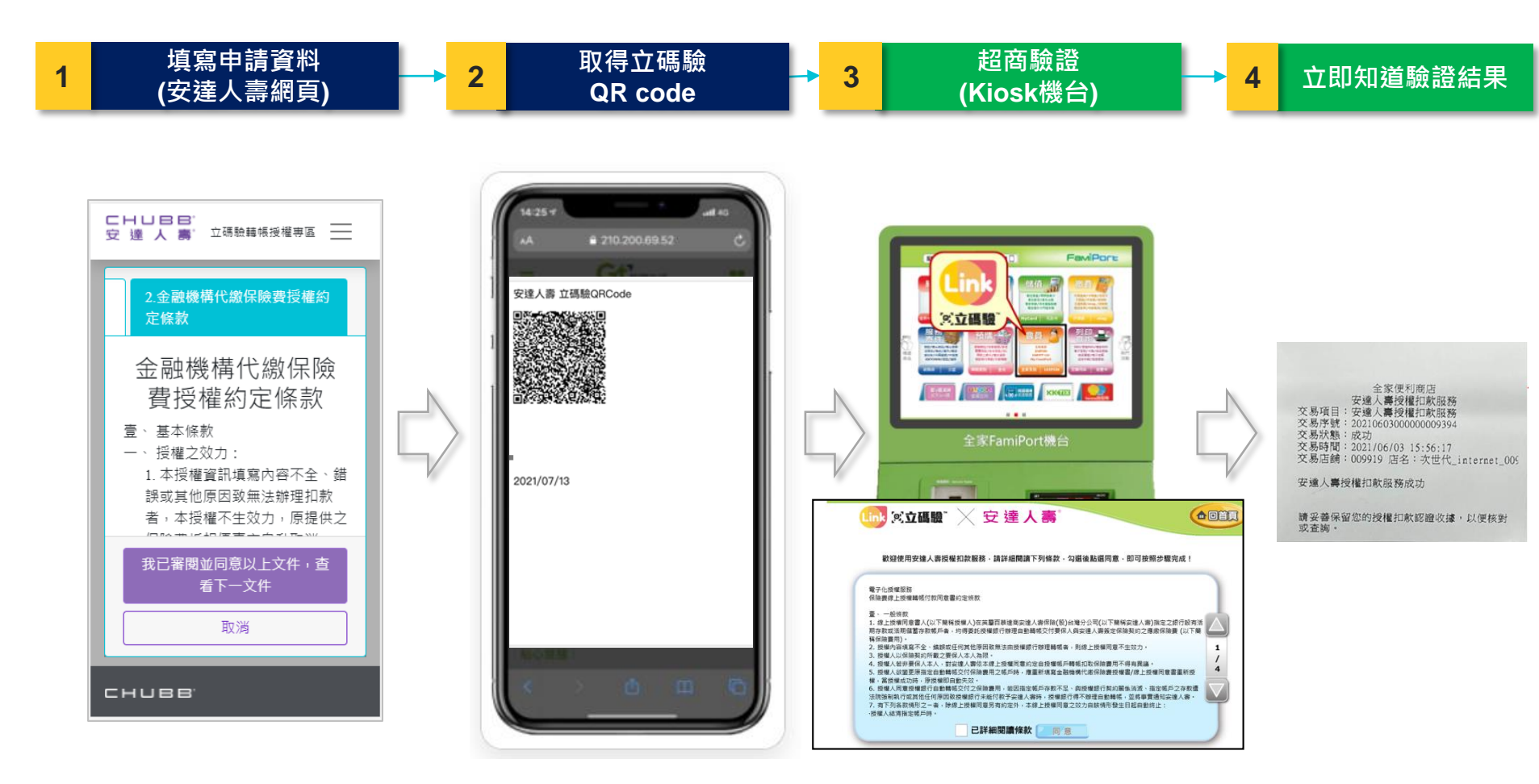

#### https://www.chubblife-vul.com.tw/acelifevul/premiumAuth/dataInput.action

**CHUBB**° Chubb Life

## 3. 立碼驗 > 全家便利商店 Kiosk操作畫面

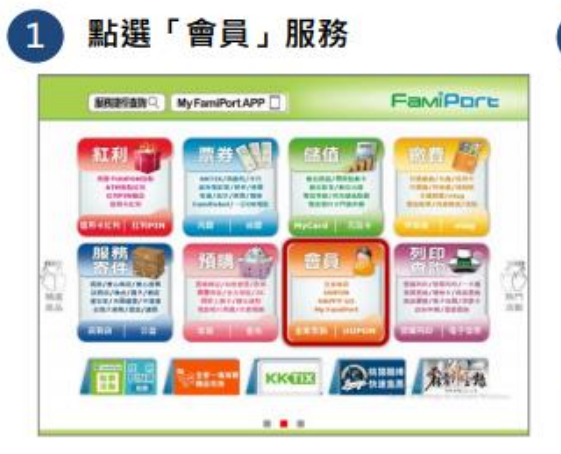

| amiPore <sup>:</sup> 🙂 🔠 |     |
|--------------------------|-----|
|                          |     |
|                          | 799 |

| 🕎 米立編編。                                                     | (                                     |
|-------------------------------------------------------------|---------------------------------------|
| 調算#超輕調下列:條款<br>####27### #23####                            |                                       |
| #######12#############################                      |                                       |
| 県築工用事業党員局が同業業。<br>在下地業上出行営業市営業市営業市大式。<br>在下海営業党長会新計業会長-2018 |                                       |
| ●発揮上印単上世形正別1<br>2.11世最後の第二十世二年12年11年1                       |                                       |
| 春秋香泉川常景(北監建人)常課-<br>県新江川常立川市第2万為六県万米市町正営業。                  |                                       |
| 1年10月1日長島<br>世界北岸遺世界北京和-                                    |                                       |
| 「日本市市市市市市市市市市市市市市市市市市市市市市市市市市市市市市市市市市市市                     |                                       |
| 1 春美り場表の整人の事業の支払り、アルハロに対象でき<br>春九万川事業時以上の第一日ご用油田一の市内書をつい    | 11年、山東アジルの市地市ホポー4.地下東京直路21年1日<br>1月11 |
|                                                             | R CHIEFE                              |

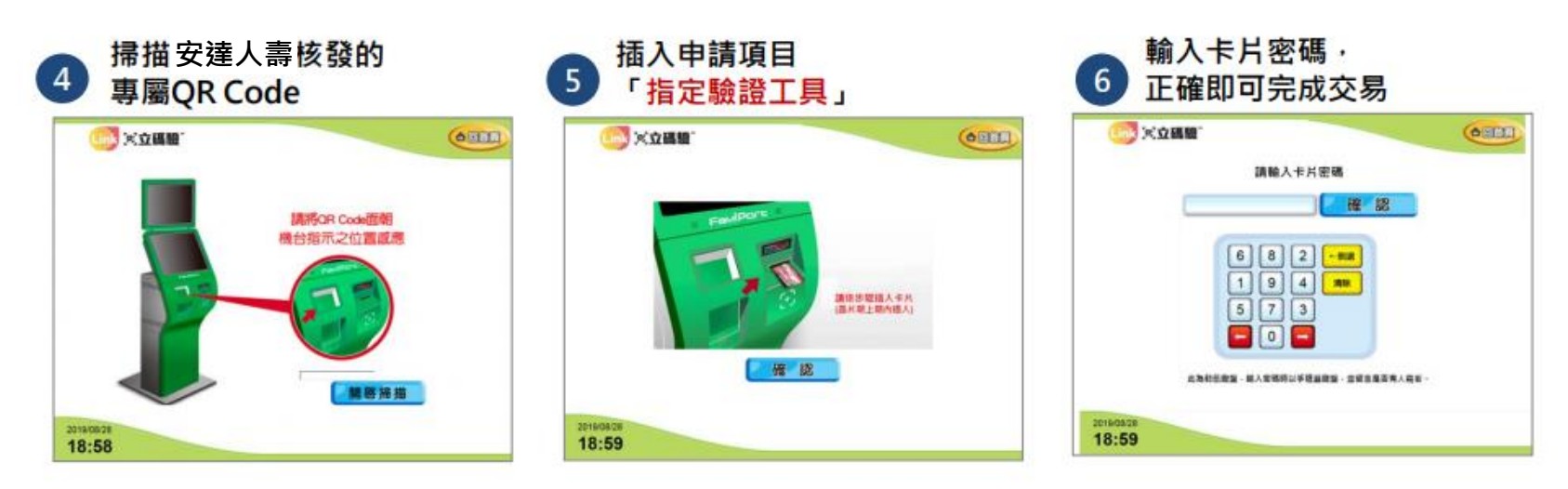

https://drive.google.com/file/d/1PkMNIh6gdkriXoep24-N18DcSW4ir5vB/view?usp=sharing

## 4. 立碼驗 > 萊爾富 Kiosk操作畫面

100.0

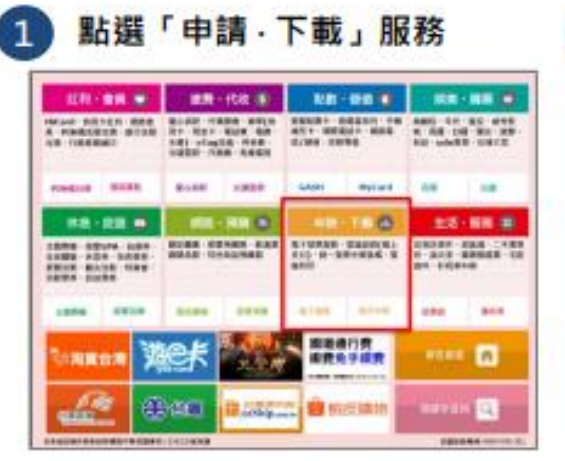

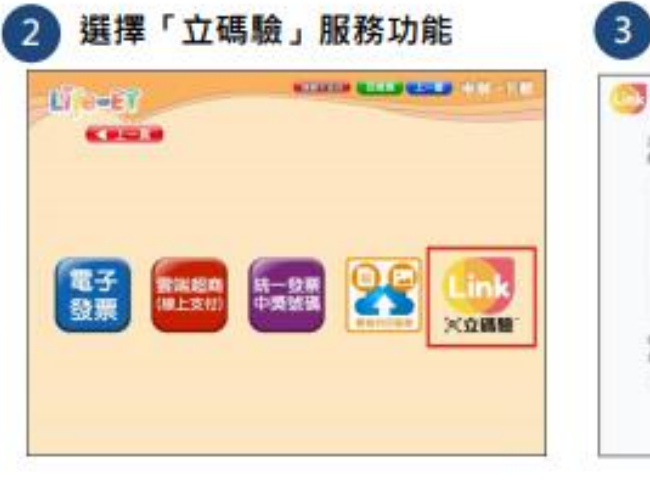

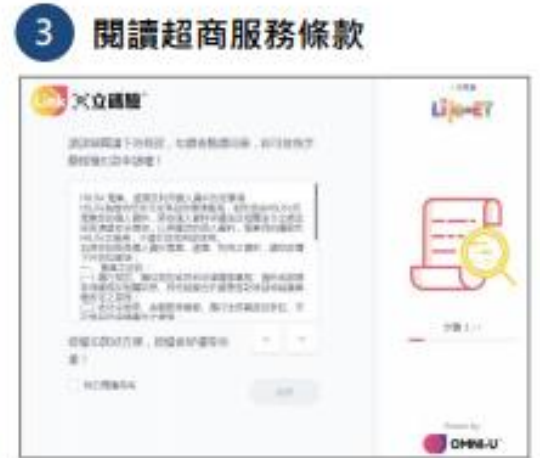

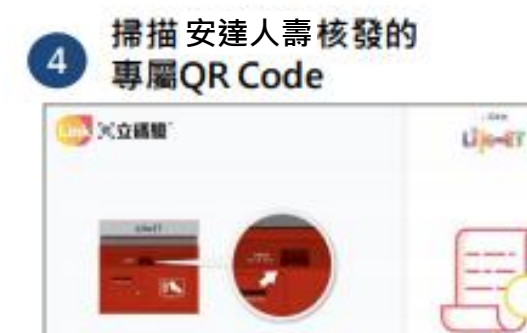

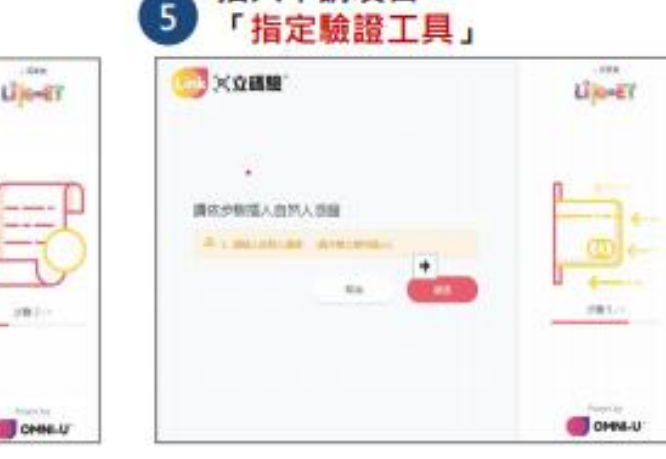

插入申請項目

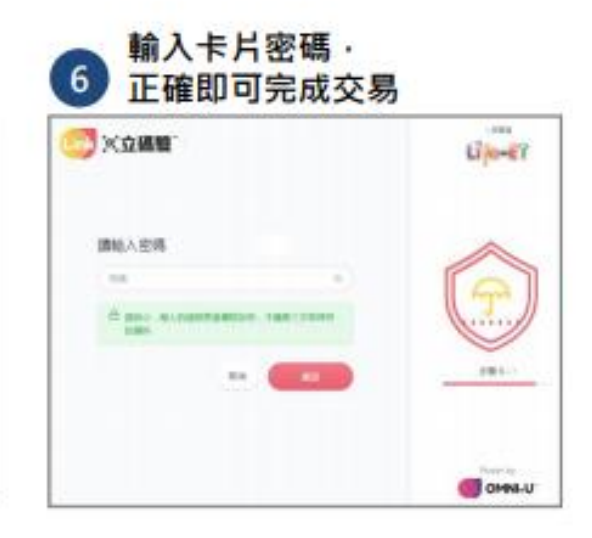

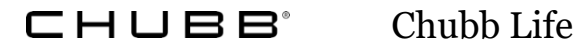

INCOMENTICAL CONTRACTOR

### 5. 立碼驗申請需知

#### 申請

- 限台幣保單、無金額限制;
- 授權人為要保人;

CHUBB

- 申請人必須年滿20歲;
- 目前配合的金融機構共22家;

#### 驗證

每則QR code的使用期限為7 天,逾期無法使用;

٠

Chubb Life

 必須使用與填寫的扣款帳號 相同的晶片金融卡;

#### 進件

客戶將立碼驗授權號碼(10碼)填 寫在要保書的"繳費方式"欄內。 例如:CB21070001

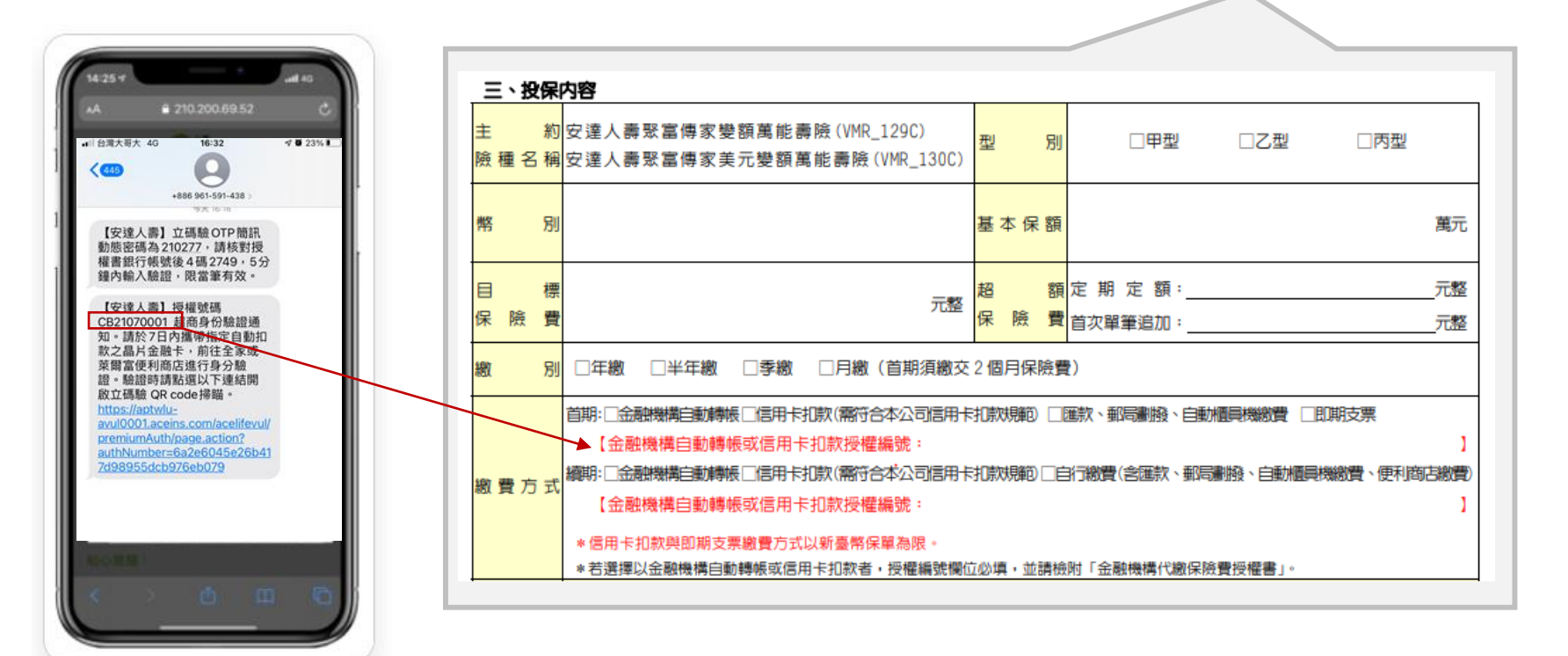

## 6. 掃描QR code的小技巧 (全家便利商店機台)

1. 先拉大QR code 圖形

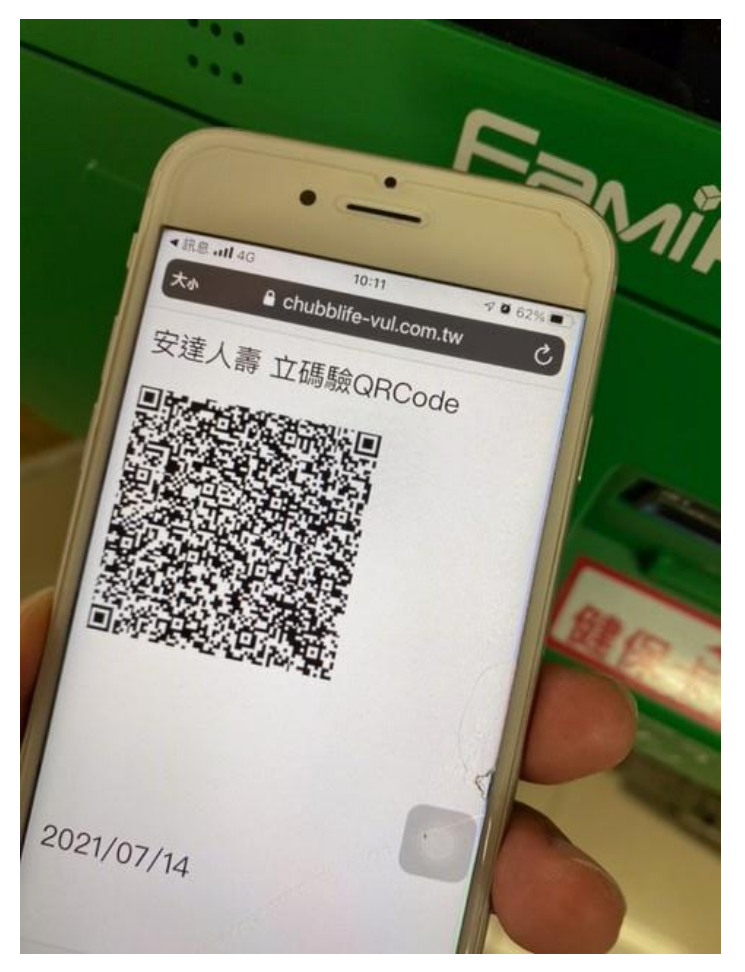

#### 2. 再將手機QR code 對準並貼近掃描口

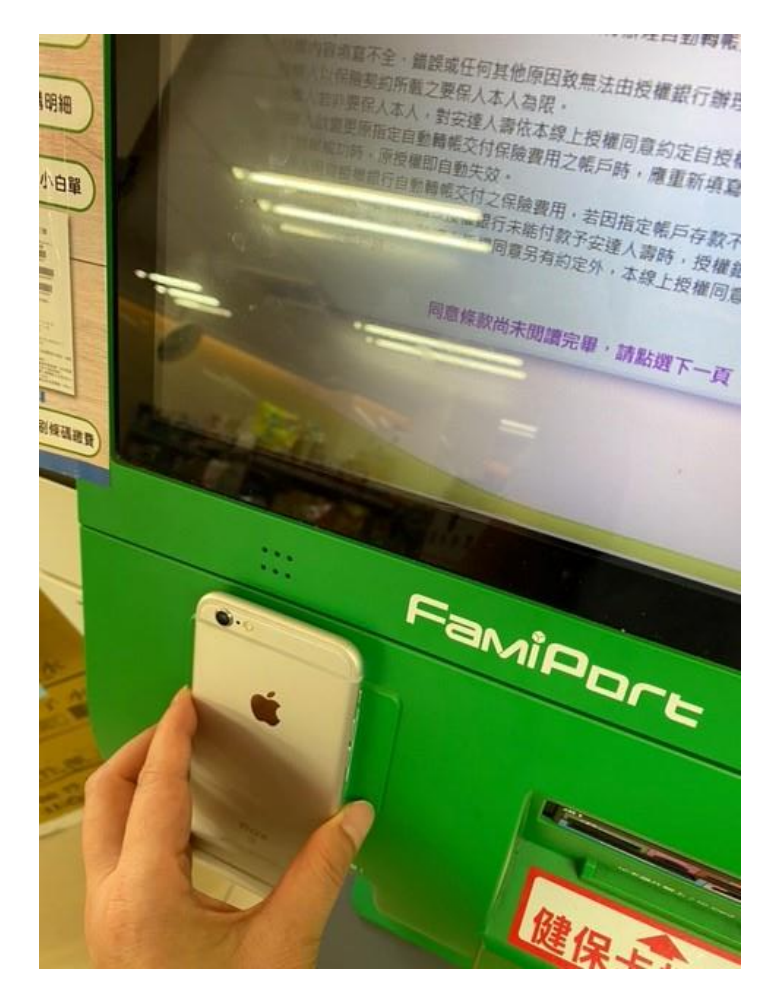

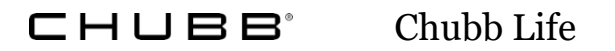

### 7. 參與的金融機構

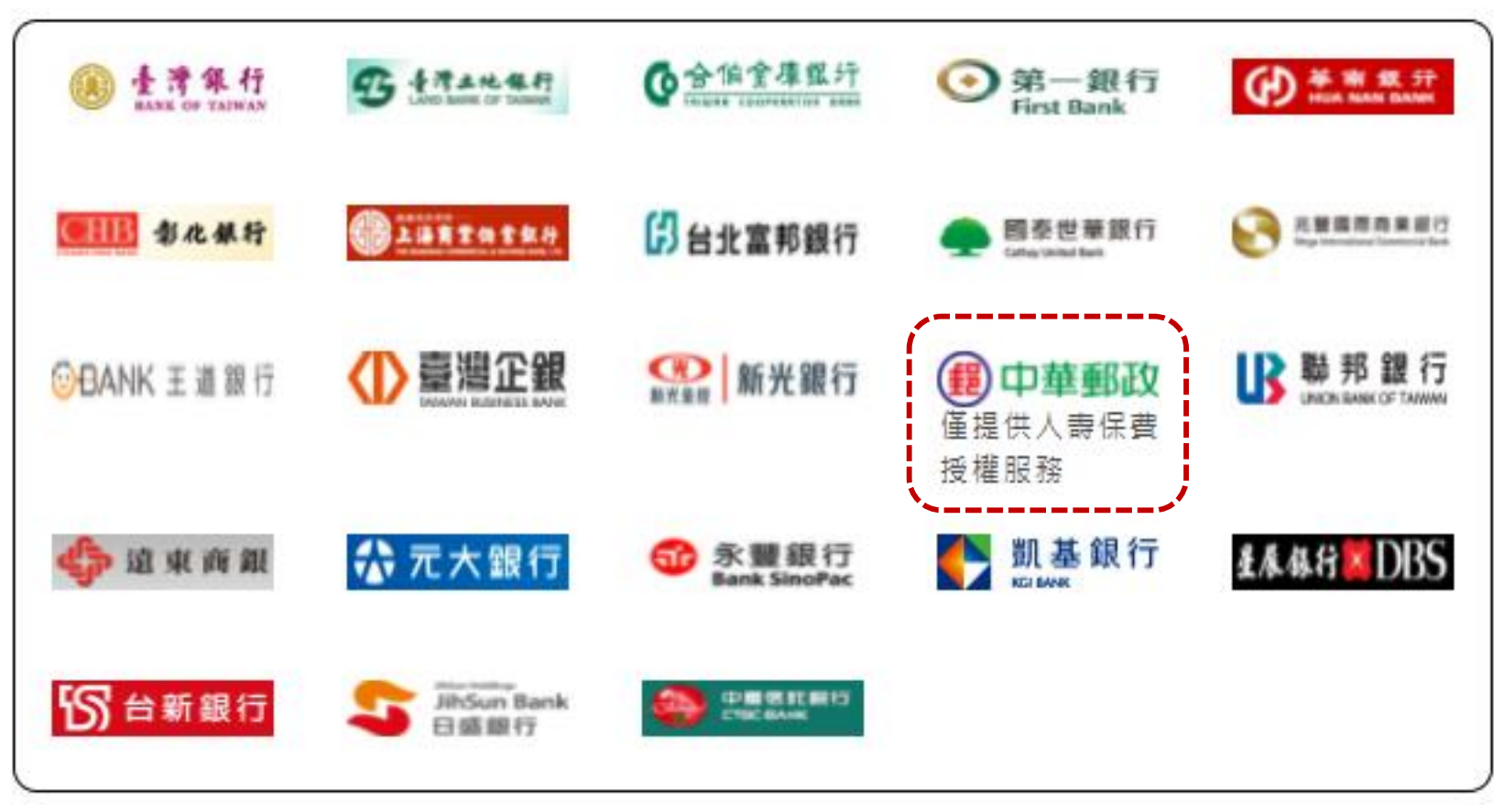

\* 現階段立碼驗服務不包含中華郵政

# Chubb. Insured.

### 附件常見錯誤訊息(1)

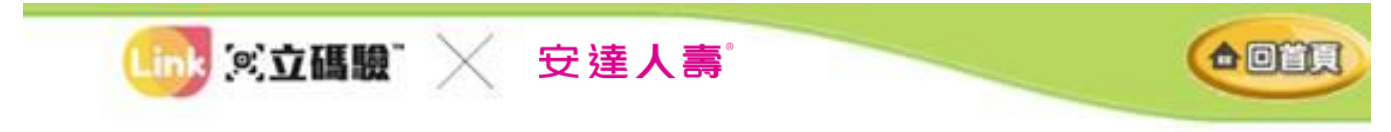

#### 很抱歉·您的QR Code已過期·請重新產生QR Code再進行驗證·謝 謝。(錯誤代碼: 7004)

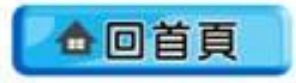

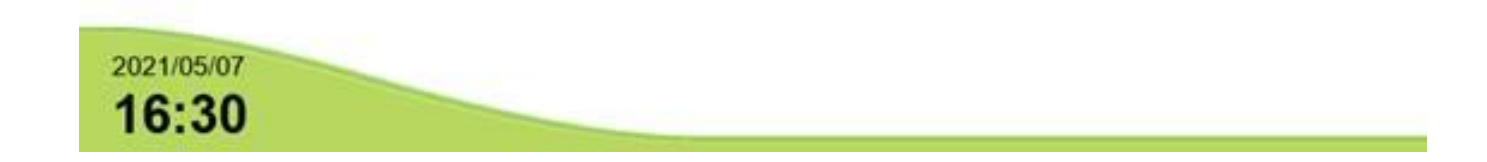

### 附件常見錯誤訊息(2)

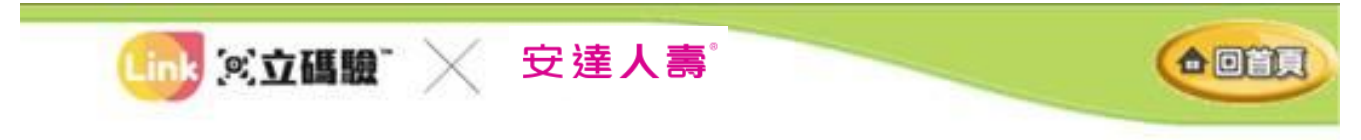

#### 很抱歉·您重覆驗證此交易·請重新確認或洽安達人壽保險股份有限公司 台灣分公司·謝謝。(錯誤代碼:8001)

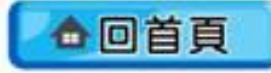

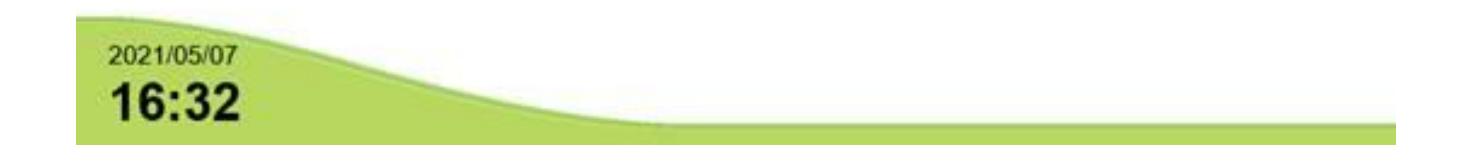

## 附件常見錯誤訊息(3)

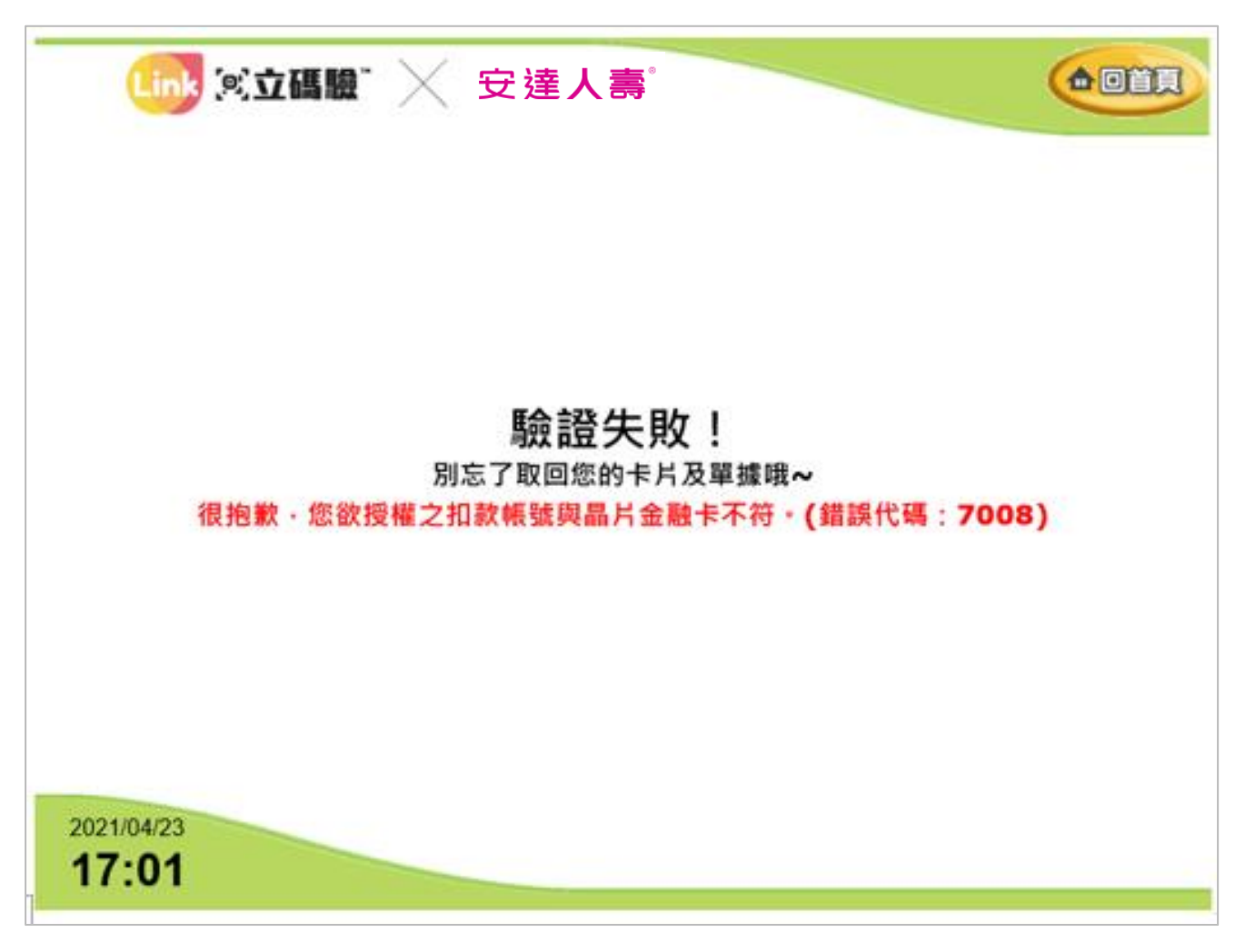

#### 附件 驗證成功畫面

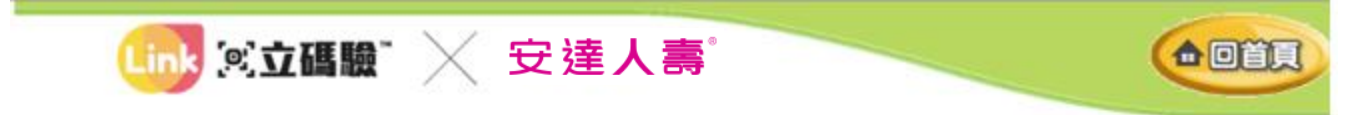

#### **驗證成功!** 別忘了取回您的卡片及單據哦~ 您已完成授權扣款認證!

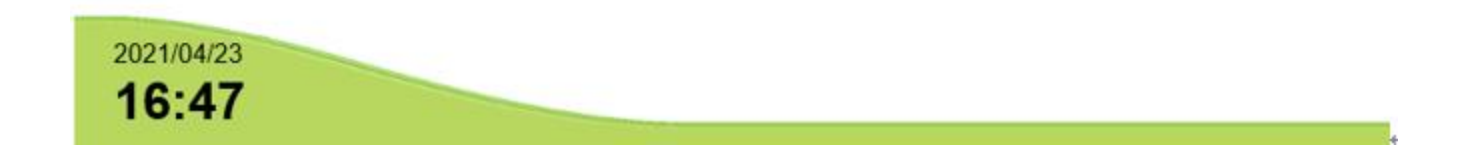